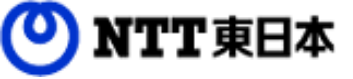

# フレッツ・あずけ~る P R Oプラン ご利用ガイド

運用編:他の端末や複数人で利用してみましょう

このたびはフレッツ・あずけ~るをご利用いただきまして

FLET'S あすけ

誠にありがとうございます。

本ガイドではフレッツ・あずけ~るPROプランの利用者 ID管理と端末認証キー管理についてご説明いたします。

RC

第8.1版

※一部画面イメージは開発中のものです。実際の画面とは一部異なる場合がありますのでご注意ください。
※本書に記載されている会社名、システム名、製品名は一般に各社の登録商標または商標です。
なお、本文および図表中では、「™」、「®」は明記しておりません。

### 改版履歴

| 版    | 年月       | 改訂内容                                                                                     | 改訂箇所                                                        |
|------|----------|------------------------------------------------------------------------------------------|-------------------------------------------------------------|
| 7.0版 | 平成30年10月 | Webブラウザ編6.1版を機能別に分冊しました                                                                  |                                                             |
| 8.0版 | 2024年11月 | 「利用者ID管理」を画面右上のメニュー内から選択可能にした変更に伴い、<br>記述を変更しました                                         | 第1章                                                         |
|      |          | 手順簡略化に伴い、手順を更新しました                                                                       | 第1章-1<br>第1章-2<br>第1章-3<br>第2章-1<br>第2章-2<br>第2章-3<br>第2章-4 |
|      |          | 「端末認証キー管理」を画面右上のメニュー内から選択可能にした変更と「端<br>末認証キー新規発行」を「端末認証キー管理」から遷移可能にする変更に<br>伴い、記述を変更しました | 第2章                                                         |
| 8.1版 | 2024年11月 | 問い合わせ先電話番号を変更しました。                                                                       |                                                             |

### 目次

| 0. | 本書につ | いて          |                    |
|----|------|-------------|--------------------|
| 1. | 利用者管 | 雪理          | •••••• 4           |
|    | 1.   | 利用者IDの新規作成  | 6                  |
|    | 2.   | CSVインポート    | ••••• 8            |
|    | 3.   | 利用者IDの編集    | ••••••9            |
|    | 4.   | 利用者 I Dの削除  | •••••• 11          |
| 2. | 端末認調 | 正キー管理       |                    |
|    | 1.   | 端末認証キーの新規発行 | <b>亍 ······</b> 14 |
|    | 2.   | 端末名変更       | •••••• 15          |
|    | 3.   | 端末認証キーの再発行  | 16                 |
|    | 4.   | 端末認証キーの無効化  | (遠隔アクセスロック)        |
|    |      |             | •••••• 17          |
|    | 5.   | 端末認証キーの削除   |                    |

### 0 本書について

フレッツ・あずけ~るPROプランではパソコンのブラウザから利用者ID管理と端末認証 キー管理がご利用可能です。

| 機能名称     | 機能概要                | 参照先                      |
|----------|---------------------|--------------------------|
| 利用者ID管理  | 利用者を作成・管理する機能       | 「1.利用者ID管理」<br>を参照ください。  |
| 端末認証キー管理 | 利用者ごとの端末認証キーを管理する機能 | 「2.端末認証キー管<br>理」を参照ください。 |

複数人でフレッツ・あずけ~るPROプランをご利用の場合、利用者の新規作成が必要です。 本項目では、利用者の新規作成方法や、すでに作成した利用者の編集、削除方法について説明します。 ※管理者でログイン時のみご利用になれます。

画面右上部にあるメニューをクリックし、「利用者ID管理」をクリックしてください。 「利用者ID一覧」画面が表示されます。

| 🔹 環境設定       |  |
|--------------|--|
| 8 利用者□管理     |  |
| ◎ 端末認証キー管理   |  |
| AMSライセンス管理   |  |
| 🚬 マイナンバー権限管理 |  |
| ▶ アクセス設定     |  |
| ■ ログ管理       |  |

利用者一覧が表示されます。 利用者を新規作成・編集・削除が行えます。

| 利用者ID一覧          | 5         |                 |
|------------------|-----------|-----------------|
| A<br>利用者ID新規     | 計成        | C<br>C CSVインボート |
| 以下は作成したま         | 利用者の一覧です。 |                 |
| <b>D</b><br>hana | > 編集 > 削除 |                 |
| taro             | > 編集 > 削除 |                 |
|                  |           |                 |

| 記号 | 名称        | 機能                                                                              |      |
|----|-----------|---------------------------------------------------------------------------------|------|
| A  | 利用者ID新規作成 | 利用者を新たに作成します。                                                                   |      |
| В  | 利用者ID一覧   | すでに作成されている利用者が表示されます。<br>各利用者名右の「編集」ボタンで利用者情報の編集画面へ、<br>ボタンで利用者の削除画面へそれぞれ移動します。 | 「削除」 |
| С  | CSVインポート  | CSVインポートにより利用者を作成します。                                                           |      |

#### 1. 利用者の新規作成

利用者を新規に作成します。 ※1つの管理者に対して、999個まで利用者が作成可能です。

下記項目に必要事項を入力後、「次へ」ボタンをクリックします。

| 利用者ID情報作成 入力                                                                           | 1                 |                                                                                                    |
|----------------------------------------------------------------------------------------|-------------------|----------------------------------------------------------------------------------------------------|
| 新規作成する利用者の情報を                                                                          | 入力してください。         |                                                                                                    |
| A תרי לים                                                                              |                   | 半角英数字と記号(0)が利用可能です。4~60文字以内                                                                                                    |
| B<br>パスワード 🚥                                                                           |                   |                                                                                                    |
| <ul> <li>メールアドレス 図知</li> <li>スケジューラー・掲示板用<br/>表示氏名</li> <li>役職</li> <li>予部署</li> </ul> |                   | <ul> <li>※「パスワードルールについて」にカーソルを<br/>合わせると以下のような「パスワードに関する<br/>ルール」が表示されます。<br/>ご確認いただき、新しいパスワードを<br/>入力してください。</li> <li>♥■- ●:00 から</li> <li>パスワードに関するルール</li> <li>・文字以上225年以内で入力して従さい。</li> <li>●:1000000000000000000000000000000000000</li></ul> |
| <mark>G</mark><br><sup>j</sup> 連絡先番号                                                   | 03                | 20文字以內                                                                                                    |
| H <sub>iato</sub>                                                                      | ☑設定したメールアドレスに通知する |                                                                                                    |
|                                                                                        | <b>I</b><br>く 戻る  | 】<br>> 作成する                                                                                                    |

### 1. 利用者の新規作成

| 記号 | 名称                       | 機能                                                                                                    |
|----|--------------------------|----------------------------------------------------------------------------------------------------|
| A  | ログインID                   | ログインIDを入力します。<br>※他のフレッツ・あずけ〜るユーザーと重複するログインIDは<br>ご利用になれません。<br>(他の管理者で使用されているログインIDの場合も同様です。)                                                                                                    |
| В  | パスワード                    | パスワードを入力します。確認のため上段・下段それぞれに同じ内容を<br>入力してください。<br>※パスワードに関するルール<br>・8文字以上32文字以内で入力してください。<br>・半角英数大小文字の中から複数種類(2 種類以上)<br>使用してください。<br>・パスワードにログインIDを含まないでください。<br>・一般的な英単語を含んだパスワードは使用できません。<br>・同一文字や4つ以上連続する文字を使用しないでください。<br>例) 0000、1234、abcd 等 |
| С  | メールアドレス                  | 利用される方のメールアドレスを入力します。確認のため上段・下段そ<br>れぞれに同じ内容を入力してください。                                                                                                    |
| D  | スケジューラー・<br>掲示板用<br>表示氏名 | スケジューラーや掲示板で表示される氏名を入力します。<br>※別途、利用者自身で変更が可能です。                                                                                                    |
| Е  | 役職                       | スケジューラーや掲示板のユーザー情報画面で表示される役職を入力し<br>ます。<br>※別途、利用者自身で変更が可能です。                                                                                                    |
| F  | 部署                       | スケジューラーや掲示板のユーザー情報画面で表示される部署を入力し<br>ます。<br>※別途、利用者自身で変更が可能です。                                                                                                    |
| G  | 連絡先電話番号                  | スケジューラーや掲示板のユーザー情報画面で表示される連絡先電話番<br>号を入力します。<br>※別途、利用者自身で変更が可能です。                                                                                                    |
| Н  | 通知                       | 「設定したメールアドレスに通知する」にチェックが入っている場合、<br>ID作成完了後[C]メールアドレスに入力されたメールアドレスあてに利<br>用者ID作成完了通知メールが自動送信されます。                                                                                                    |
| Ι  | 戻る                       | 利用者の作成を行わずに前の画面に戻ります。                                                                                                    |
| J  | 作成する                     | 入力した内容の利用者が作成されます。                                                                                                    |

### 2. CSVインポート

#### CSVインポートにより利用者を新規に作成します。 ※1つの管理者に対して、999個まで利用者が作成可能です。

インポートするCSVを選択し、「作成する」ボタンをクリックします。 ※今回作成する利用者に利用者ID作成通知を実施したい場合は、 「各利用者IDのメールアドレスに通知する」にチェックを入れてください。 各利用者のメールアドレス宛にメール通知が実施されます。

| 明者のログイン<br>データ取り込み対 | ®パスワード,メールアドレスの順序のCSVファイル(カンマ区切り)を選択してく/<br>象は1行目からとなります。 | ස්තාං |
|---------------------|-----------------------------------------------------------|-------|
| CSV7ァイル             |                                                           | ŧ₽    |
|                     |                                                           |       |
| 通知                  | ■各利用者IDのメールアドレスに通知する                                      |       |
|                     |                                                           |       |

### 3.利用者の編集

利用者ID一覧画面で、利用者名の右側に表示されている「編集」ボタンをクリックすると 利用者ID情報変更入力画面が表示されます。

下記項目を編集後、「変更する」ボタンをクリックします。

| በグ ብንብD 🔯            | In JUN DATE OF U        | 半角英数字と記号(@)が利用可能です。4~60文字以内                          |
|----------------------|-------------------------|------------------------------------------------------|
|                      |                         |                                                      |
| パスワード                |                         |                                                      |
|                      |                         | 確認のため再度入力してください。                                     |
|                      | ① ハスワートを変更したい場合         | መቆላ አንር ( አድም ነ                                      |
| メールアドレス 🌌            | tragamine@esatintico.jp |                                                      |
|                      | trapamine@exacution.jp  | 確認のため再度入力してください。                                     |
| ニックネーム               | tropa⊤ne&cesta#co.p     | ご利用いただく方の本サービス上のニックネームです。<br>初期設定はご登録いただいたメールアドレスです。 |
| スケジューラー・掲示板用<br>表示氏名 | 東日本 太郎                  | 16文字以内                                               |
| 没難                   | R.                      | 16文字以内                                               |
| 部署                   | サービス企画部                 | 16文字以内                                               |
| 連絡先番号                | beamaan 300             |                                                      |
|                      | 半角数字と記号(+-)が利用可能で       | "す。20文字以内                                            |
| 西泊                   | ☑設定したメールアドレスに通知す        | ·3                                                   |

### 3.利用者の編集

| 記号 | 名称                       | 機能                                                                                                    |
|----|--------------------------|----------------------------------------------------------------------------------------------------|
| A  | ログインID                   | 変更するログインIDを入力します<br>※他のフレッツ・あずけ〜るユーザーと重複するユーザー名は<br>ご利用になれません。<br>(他の管理者で使用されているユーザーIDの場合も同様です。)                                                                                                    |
| В  | パスワード                    | パスワードを入力します。確認のため上段・下段それぞれに同じ内容を<br>入力してください。<br>※画面を開いた状態ではパスワードは空欄となります。<br>パスワードを変更するときのみ入力してください。<br>(空欄のままの場合変更無しとなります)<br>※パスワードに関するルール<br>・8文字以上32文字以内で入力してください。<br>・半角英数大小文字の中から複数種類(2 種類以上)<br>使用してください。<br>・パスワードにログインIDを含まないでください。<br>・一般的な英単語を含んだパスワードは使用できません。<br>・同一文字や4つ以上連続する文字を使用しないでください。<br>例) 0000、1234、abcd 等 |
| С  | メールアドレス                  | 変更するメールアドレスを入力します。<br>確認のため上段・下段それぞれに同じ内容を入力してください。                                                                                                    |
| D  | ニックネーム                   | ニックネームが表示されます。(ニックネームは利用者自身が変更しま<br>す。)                                                                                                    |
| E  | スケジューラー・<br>掲示板用<br>表示氏名 | 変更するスケジューラー・掲示板用表示氏名を入力します。<br>※別途、利用者自身で変更が可能です。                                                                                                    |
| F  | 役職                       | 変更する役職を入力します。<br>※別途、利用者自身で変更が可能です。                                                                                                    |
| G  | 部署                       | 変更する部署を入力します。<br>※別途、利用者自身で変更が可能です。                                                                                                    |
| н  | 連絡先電話番号                  | 変更する連絡先電話番号を入力します。<br>※別途、利用者自身で変更が可能です。                                                                                                    |
| I  | 通知                       | 「設定したメールアドレスに通知する」にチェックが入っている場合、<br>ID変更完了後[C]メールアドレスに入力されたメールアドレスあてに利<br>用者ID変更内容通知メールが自動送信されます                                                                                                    |
| J  | 戻る                       | 利用者情報の変更を行わずに前の画面に戻ります。                                                                                                    |
| K  | 変更する                     | 入力した内容に利用者の情報が変更されます。                                                                                                    |

#### 4.利用者の削除

ます。

利用者ID一覧画面で、利用者名の右側に表示されている「削除」ボタンをクリックすると削除確認画面が表示されます。 内容を確認の上、問題ない場合は「削除する」をクリックすると、完了メッセージが表示され利用者が削除され

| 利用者ID情報削除 確認 | 2                    |                                 |  |
|--------------|----------------------|---------------------------------|--|
|              | 以下(<br>利用者が削除さ       | の利用者を削除します。<br>された旨がメールで通知されます。 |  |
|              | ログインID               | ntteast201_001                  |  |
|              | メールアドレス              | a                               |  |
|              | ニックネーム               | e                               |  |
|              | スケジューラー・掲示板<br>用表示氏名 | 東日本 次郎                          |  |
|              | 役職                   | 課長                              |  |
|              | 部署                   | 営業本部                            |  |
|              | 連絡先番号                | 03-man - man                    |  |
|              | ← 戻る                 | → 削除する                          |  |

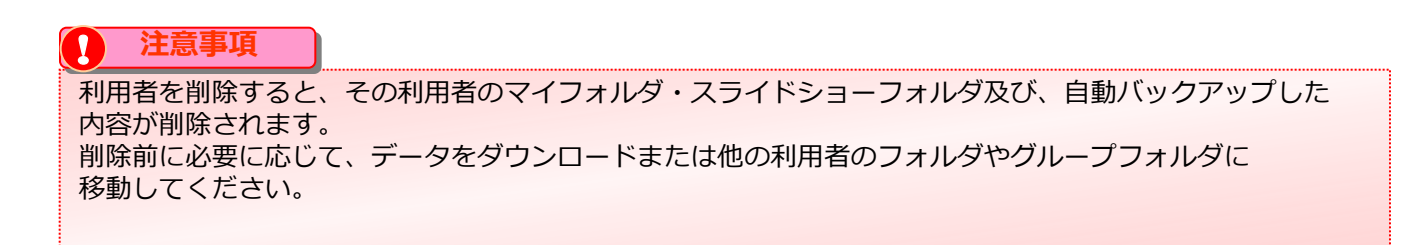

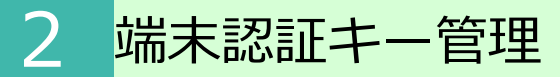

他の端末で利用するために端末認証キーの発行が必要です。

本項目では、端末認証キーの発行方法や、すでに発行した端末認証キーの再発行、遠隔アクセスロック、端末名変 更、削除方法について、説明します。

※管理者でログイン時のみご利用になれます。

※1契約(1管理者ID)につき、端末認証キーは999個まで作成が可能です

※999個端末認証キーを作成してある状態で追加で作成したい場合は、端末認証キーを削除する必要があります 画面右上部にあるメニューをクリックし、「端末認証キー管理」をクリックしてください。

「端末認証キー一覧」画面が表示されます。

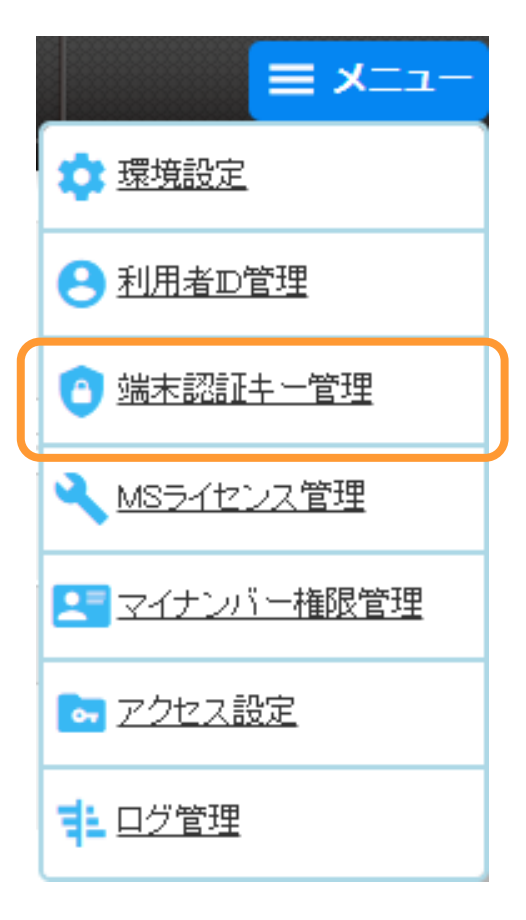

| すでに端末認証キーを登録しているブラ<br>ウザと違うブラウザや他の端末でご利用<br>の場合        | 対象のログインID用の端末認証キーを<br><b>新規発行</b> してください。<br>※「1.端末認証キーの新規発行」<br>を参照ください                                                                                          |
|--------------------------------------------------------|----------------------------------------------------------------------------------------------------|
| 新しい利用者を作成し、端末認証でご<br>利用になる場合                           | 新しい利用者用の端末認証キーを<br><mark>新規発行</mark> してください。<br>※「 <b>1.端末認証キーの新規発行」</b><br>を参照ください                                                                               |
| 端末名を変更したい場合                                            | 該当の端末認証キーを <b>編集</b> してください。<br>※「2.端末名変更」<br>を参照ください                                                                                                    |
| スマートフォン、タブレットでアプリをアン<br>インストール後、再度インストールしてご<br>利用になる場合 | 該当の端末認証キーを <b>再発行</b> してください。<br>※「3.端末認証キーの再発行」<br>を参照ください                                                                                                    |
| パソコンやスマートフォン、タブレットを紛<br>失してしまった場合                      | 該当の端末認証キーの <b>無効化</b> または <mark>削除</mark> を<br><mark>早急に実施してください。</mark><br>※無効化の方法は、<br>「4.端末認証キーの無効化<br>(遠隔アクセスロック)」を参照ください。<br>※削除方法は、<br>「5.端末認証キーの削除」を参照ください |

#### 1. 端末認証キーの新規発行

以下のケースの場合に、端末認証キーの発行を行います。

- ・すでに端末認証キーを登録しているブラウザと違うブラウザや他の端末でご利用になる場合
- ・新しい利用者を作成し、端末認証でご利用になる場合

### 端末認証キー一覧画面

1

2

| 端末認証キー一覧                      |                        |                        |          |             |                     |                     |
|-------------------------------|------------------------|------------------------|----------|-------------|---------------------|---------------------|
| 以下は現在登録されてい<br>利用者が端末認証キーを3回聞 | る端末認証キー<br>違えた場合、ステー   | ーの一覧です。<br>タスが「無効」となりま | す。必要に応じ著 | 発行を行ってください。 |                     |                     |
| > 端末認証丰一新規                    | 発行                     |                        |          |             |                     |                     |
| 端末名                           | 端来<br>認証キー             | 端末を利用<br>するログイン!<br>D  | ステータス    | ステータス切替     | キー<br>作成日時          | キー<br>登録日時          |
| Chrome                        | KkeJ8cZG<br><u>再発行</u> | t ge vere er er t      | 利用中      | 停止 削減       | 2020/03/17<br>13:54 | 2020/06/15<br>09:13 |
| Chrome-16                     | Z6o7iEL9<br>再発行        | ter center 1           | 利用中      | 停止 削減       | 2021/09/29<br>14:19 | 2021/10/15<br>16:11 |
| Chrome-20                     | 736oljo1<br>再発行        | ige state of l         | 利用中      | 停止 開設       | 2022/07/21<br>20:17 | 2022/07/22<br>13:48 |
| Chrome-25                     | wYb0a9IN<br>再発行        | ter write t            | 利用中      | 停止制度        | 2023/02/06<br>14:31 | 2024/04/25<br>16:32 |
|                               |                        |                        | < 戻る     |             |                     |                     |

「端末認証キー管理」画面から、 [A]「端末認証キー新規発行」ボタンを クリックします。

#### 端末認証キー新規発行

| 末認証キーを手<br>つのログインIDI<br>ブラウザ、スマオ | 8行するログインIDを選択してください。<br>ニ対して複数の端末認証キーを発行すること<br>ペアプリ、専用ツールなどのご利用環境ごと | ができます。<br>ニ端末認証キーの発行が必要です) |   |
|----------------------------------|----------------------------------------------------------------------|----------------------------|---|
| 端末を利用する<br>ログインID                | ログインID                                                               | メールアドレス                    |   |
| 63                               | •                                                                    | ,                          | î |
| -                                | 0 1                                                                  |                            |   |
|                                  | 01                                                                   | · · · ·                    |   |
|                                  | 0 (                                                                  | -                          |   |
|                                  |                                                                      |                            |   |

「端末認証キー発行」画面から、 [A]発行するログインIDを選択し、 [B]「発行する」ボタンをクリックします。

端末認証キーが発行され、 端末認証キーを発行したログインIDの メールアドレス宛にメール通知されます。

その後、「端末認証キー管理」画面が 最新の状態で表示されます。

### 2. 端末名変更

1

発行済み端末認証キーの端末名を編集します。

#### 編集対象の選択

|   | 以下は現在登録されてい<br>利用者が編末認証キーを3回開                                                                                                    | る端末認証キー<br>違えた場合、ステー   | -の一覧です。<br>タスが「無効」となりま | す。必要に応じ幕 | 第名行を行ってください。 |                     |                     |
|---|----------------------------------------------------------------------------------------------------|------------------------|------------------------|----------|--------------|---------------------|---------------------|
|   | iin the second second s | 6#                     | を利用<br>マログインI<br>D     | ステータス    | ステータス切替      | キー<br>作成日時          | 午一<br>登録日時          |
| A | Chrome                                                                                                    | KkeJ8oZG<br>再発行        | i genoemen i           | 利用中      | 停止的缺         | 2020/03/17<br>13:54 | 2020/06/15<br>09:13 |
|   | Chrome-16                                                                                                    | Zőə7iEL9<br>再発行        | te onterf              | 利用中      | 停止 削除        | 2021/09/29<br>14:19 | 2021/10/15<br>16:11 |
|   | Chrome-20                                                                                                    | 736oljo1<br>再発行        | ige stresser l         | 利用中      | 停止的缺         | 2022/07/21<br>20:17 | 2022/07/22<br>13:48 |
|   | Chrome-25                                                                                                    | wYb0a9IN<br><u>再発行</u> | te societ              | 利用中      | 停止 胡味        | 2023/02/06<br>14:31 | 2024/04/25<br>16:32 |

端末認証キー一覧から、 編集したい端末名の下に表示されている [A]編集をクリックします。

端末名入力

2

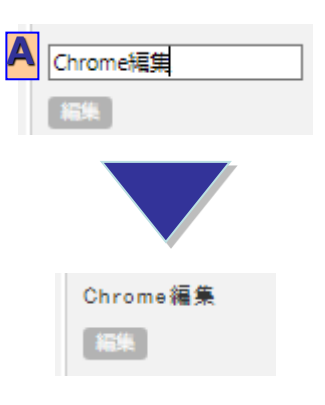

端末名が入力可能になります。 [A]端末名に変更したい名称を入力し、 端末名入力欄以外をクリックしてください。

端末名が変更されます。

### 3. 端末認証キーの再発行

発行済み端末認証キーを再発行します。

### 1 端末認証キー再発行

| 端末認証キー一覧                                  | line                   |                        |          |           |      |                     |                     |   |
|-------------------------------------------|------------------------|------------------------|----------|-----------|------|---------------------|---------------------|---|
| 以下は現在登録されて<br>利用者が編末認証キーを3回<br>> 端末認証キー部所 | いる端末認証キー<br>間違えた場合、ステー | -の一覧です。<br>タスが「無効」となりま | す。必要に応じれ | 9発行を行ってくだ | έı.  |                     |                     |   |
| 端末名                                       | 新<br>認証キー              | 围                      | 能行       | ステータス     | 切昔   | キー<br>作成日時          | キー<br>登録日時          |   |
| Chrome                                    | KkeJ8cZG<br>再発行        | i ga teta tetar i      | 利用中      | 停止        | HIX  | 2020/03/17<br>13:54 | 2020/06/15<br>09:13 | Ô |
| Chrome-16                                 | Z6+71EL9<br><u>再発行</u> | ter senter 1           | 利用中      | 停止        | 部は   | 2021/09/29<br>14:19 | 2021/10/15<br>16:11 |   |
| Chrome-20                                 | 736oljo1<br>再発行        | iga sha shari          | 利用中      | 停止        | 削除   | 2022/07/21<br>20:17 | 2022/07/22<br>13:48 |   |
| Chrome-25                                 | wYb0a9IN<br>再発行        | ter soute 1            | 利用中      | 停止        | ĦIIŧ | 2023/02/06<br>14:31 | 2024/04/25<br>16:32 | + |
|                                           |                        |                        | < 戻る     |           |      |                     |                     |   |

端末認証キー一覧から、 再発行したい端末認証キーの下に 表示されている[A]再発行をクリックします。

端末認証キーが再発行され、 端末認証キーを再発行したログインIDの メールアドレス宛にメール通知されます。

その後、「端末認証キー一覧」画面が 最新の状態で表示されます。

#### 4. 端末認証キーの無効化(遠隔アクセスロック)

発行済み端末認証キーを無効にし、端末認証済みの端末でも利用できないようにします。(遠隔アクセスロック)

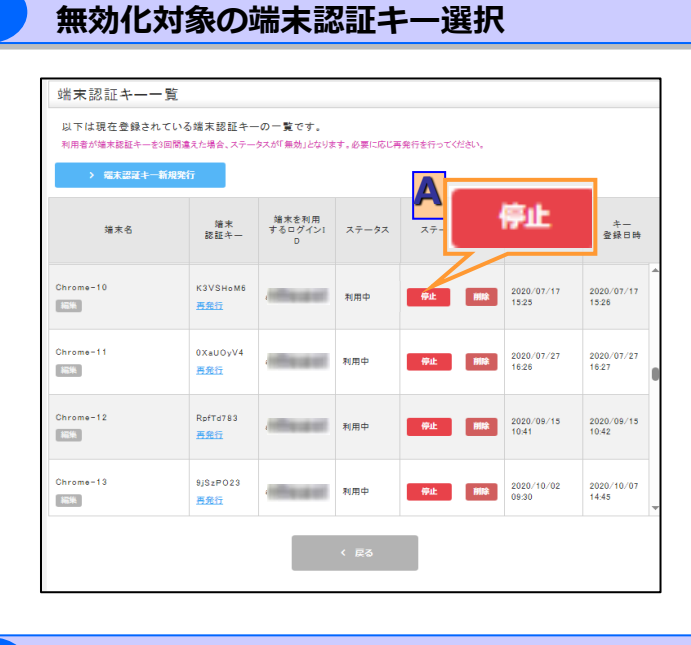

端末認証キー一覧から、 無効化したい端末認証キーの欄に 表示されている [A]停止をクリックします。

2

1

#### 端末認証キーの無効化完了

| 端末認証キー一覧                        |                              |                        |          |             |                     |                     |   |
|---------------------------------|------------------------------|------------------------|----------|-------------|---------------------|---------------------|---|
| 以下は現在登録されている<br>利用者が違木認証キーを3回開ま | る端末認証キー<br>stch場合、ステー        | -の一覧です。<br>タスが「無効」となりま | す。必要に応じ書 | 発行を行ってください。 |                     |                     |   |
| > 端末認証キー新規発                     | <del>र्</del> ग              |                        |          |             |                     |                     |   |
| 墙木名                             | 靖末<br>認証キー                   | 端末を利用<br>するログイン1<br>D  | ステータス    | ステータス切替     | キー<br>作成日時          | キー<br>登録日時          |   |
| Chrome-10                       | K3VSHoM6<br>再発行              | , ittera ett           | 利用停止     | 停止解除 制除     | 2020/07/17<br>15:25 | 2020/07/17<br>15:26 | 4 |
| Chrome-11                       | 0XaUOyV4<br><u>再発行</u>       | Johnson                | 利用中      | 停止 開除       | 2020/07/27<br>16:26 | 2020/07/27<br>16:27 | 0 |
| Chrome-12                       | RpfTd783<br><mark>再発行</mark> | , ittera ett           | 利用中      | 停止 削除       | 2020/09/15<br>10:41 | 2020/09/15<br>10:42 |   |
| Chrome-13                       | 9jSzPO23<br>再発行              | , itterated            | 利用中      | 停止 削除       | 2020/10/02<br>09:30 | 2020/10/07<br>14:45 | Ŧ |
|                                 |                              |                        | く 戻る     |             |                     |                     |   |

指定した端末認証キーのステータスが 利用停止に変更され、無効化が完了します。

※無効化した端末認証キーで認証済みの 端末では、ご利用できなくなります。 5. 端末認証キーの削除

発行済み端末認証キーを削除します。

※削除された端末認証キーを登録している端末からご利用できなくなります。

#### 削除対象の端末認証キー選択

| 端末認証キー一覧                      | 1                      |                        |         |             |                     |                     |   |
|-------------------------------|------------------------|------------------------|---------|-------------|---------------------|---------------------|---|
| 以下は現在登録されてし<br>利用者が端末認証キーを3回り | いる端末認証キー<br>間違えた場合、ステー | -の一覧です。<br>タスが「無効」となりま | す。必要に応じ | 発行を行ってください。 |                     |                     |   |
| > 端末認証キー新規                    | 现行                     |                        |         |             |                     | -                   |   |
| 端末名                           | 靖末<br>認証キー             | 端末を利用<br>するログイン1<br>D  | ステータス   | ステータス切替     | HUH<br>HUH          |                     |   |
| Chrome                        | KkeJ8cZG<br>再発行        | i generalister i       | 利用中     | 1911 MAR    | 2020/03/17<br>13:54 | 2020/06/15<br>09:13 | Î |
| Chrome-16                     | Z6e7iEL9<br><u>再発行</u> | ter verter f           | 利用中     | 停止 制味       | 2021/09/29<br>14:19 | 2021/10/15<br>16:11 |   |
| Chrome-20                     | 736oljo1<br><u>再発行</u> | i generate en l        | 利用中     | 停止制除        | 2022/07/21<br>20:17 | 2022/07/22<br>13:48 |   |
| Chrome-25                     | wYb0a9IN<br>再発行        | issues to 1            | 利用中     | 停止 胡除       | 2023/02/06<br>14:31 | 2024/04/25<br>16:32 | - |
|                               |                        |                        | < 戻る    |             |                     |                     |   |

| 端末認証キー一覧から、    |  |
|----------------|--|
| 削除したい端末認証キーの欄に |  |
| 表示されている        |  |
| [A]削除をクリックします。 |  |

2

1

#### 端末認証キーの削除確認

|        | 以下の端末認証キーを削除してよろしいですか?         |
|--------|--------------------------------|
| (!) 端末 | 認証キーを削除すると登録した端末からご利用できなくなります。 |
| 端末名    | Chrome                         |
| ステータス  | 利用中                            |
| 端末認証キー | KkøJ8cZG                       |
| ログインID | reflectant                     |
| キー作成日時 | 2020/03/17 13:54               |
| 牛一登録日時 | 2020/06/15 09:13               |

削除する端末認証キーの情報が 表示されます。 内容を確認して問題なければ、 [A]削除するをクリックします。

フレッツ・あずけ~るに関するお問い合わせ先

# お問い合わせセンタ 200.0120-612808

【午前9:00~午後9:00(年末年始を除き、年中無休) ※携帯電話・PHSからもご利用いただけます。 ※サービスのお申込はできません。